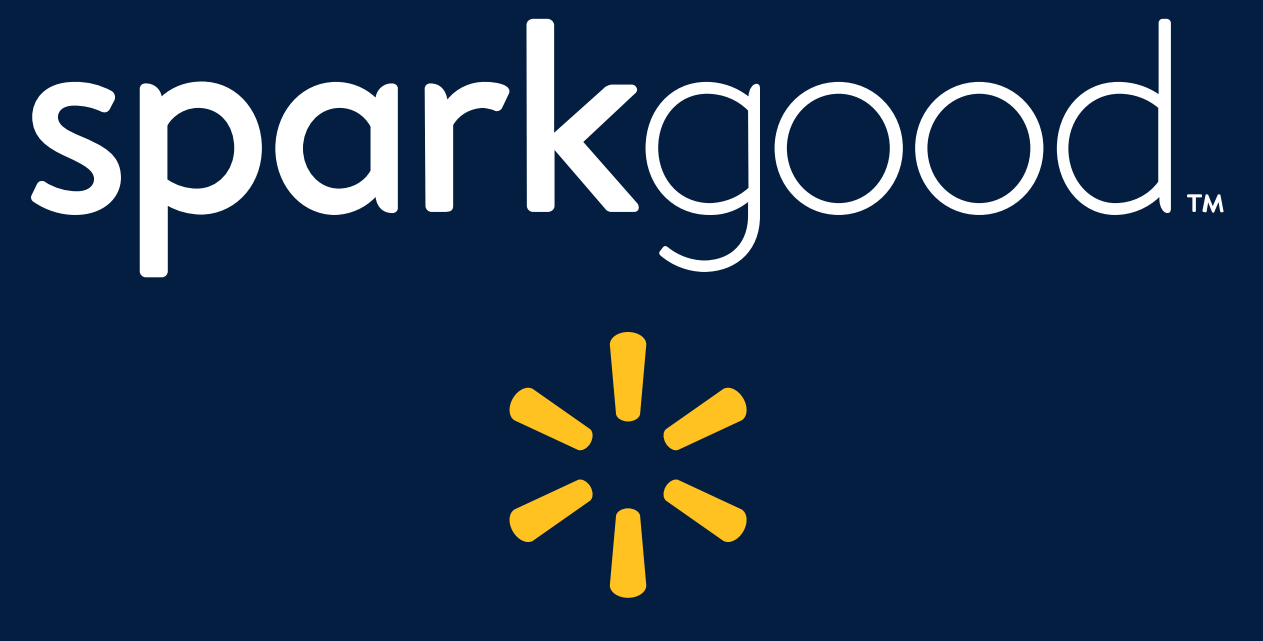

Spark Good Space Request Tool How-to Guide For Nonprofits

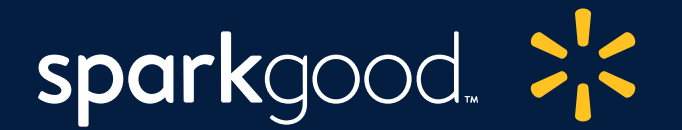

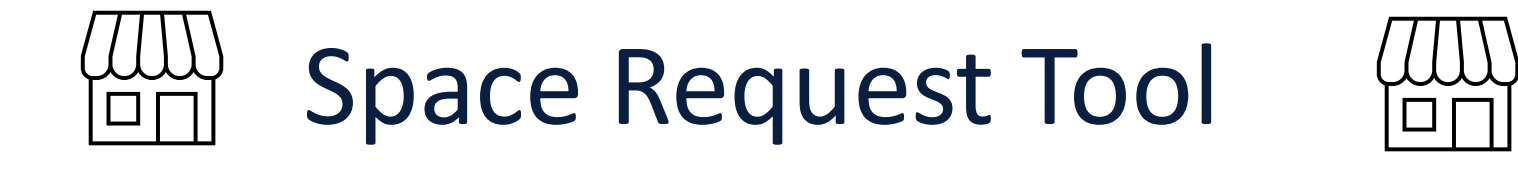

The Spark Good Space Request tool allows local organizations to request space outside of Walmart stores and Neighborhood Markets for the purpose of fundraising or community awareness campaigns. <u>FrontDoor verified</u> and nonverified organizations may request to use the space in front of Walmart and Sam's Club facilities; however, at this time, the Space Request tool is only available for requesting space in front of a Walmart store and neighborhood market. For Sam's Club requests, please contact the local club manager to request the use of space.

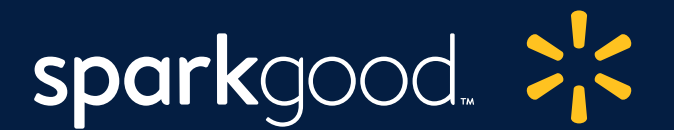

# Table of Contents

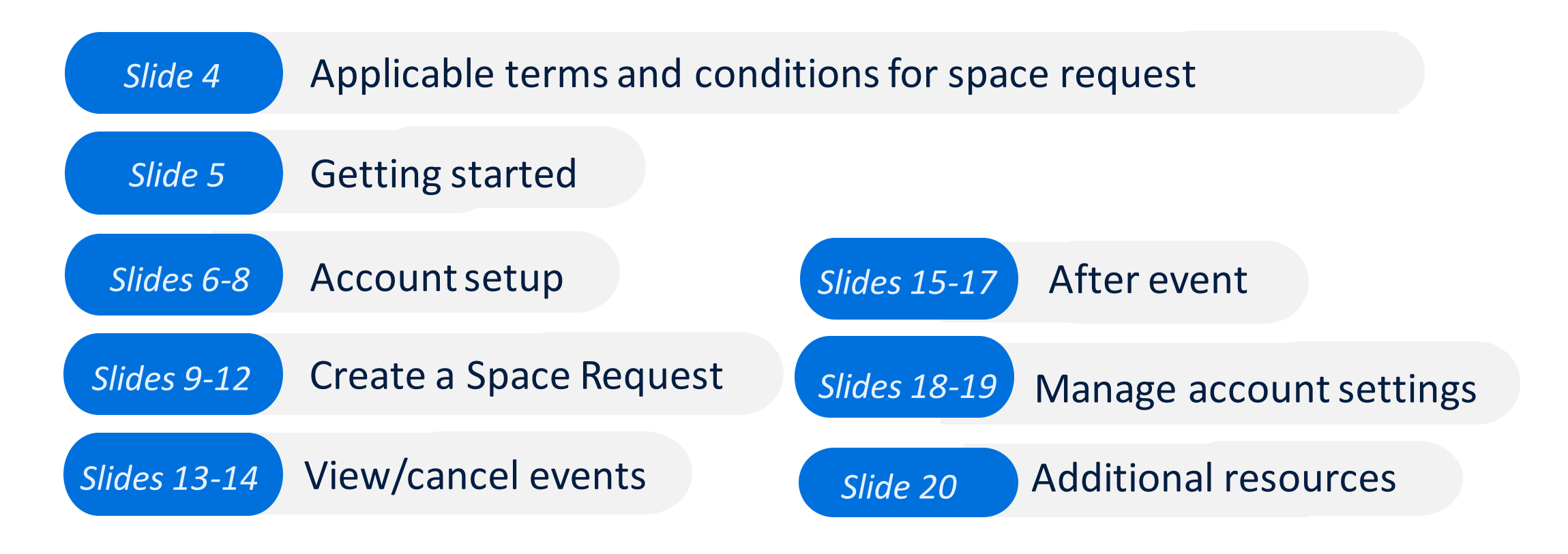

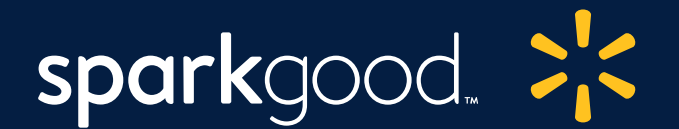

# Applicable terms and conditions for space request

Walmart is happy to share outside space to support local organizations and charities.

Please review the <u>Terms of Use and Notice of Solicitation and Distribution of Literature Rules – National</u> or the state-specific rules in <u>Pennsylvania</u> and <u>Mississippi</u>.

Store and DC managers reserve the right to decline an organization's request based on review of the organization's reputation and activities and its agreement to comply with applicable terms and conditions. **Submission of a request does not guarantee approval**. Exclusions include organizations that deny service, membership or other involvement on the basis of race, religion, color, sex, sexual orientation, gender identity, age, national origin, ancestry, citizenship, veteran, or disability status.

<u>Note</u>: The Space Request Tool is only available for Walmart stores at this time. For Sam's Club, you must speak with a club manager at the location for which you want to request space.

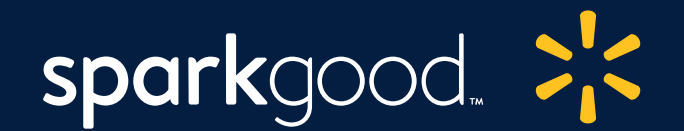

# Getting started:

Step 1

Go to <u>walmart.com/nonprofits</u> – Click on "**Request space**"

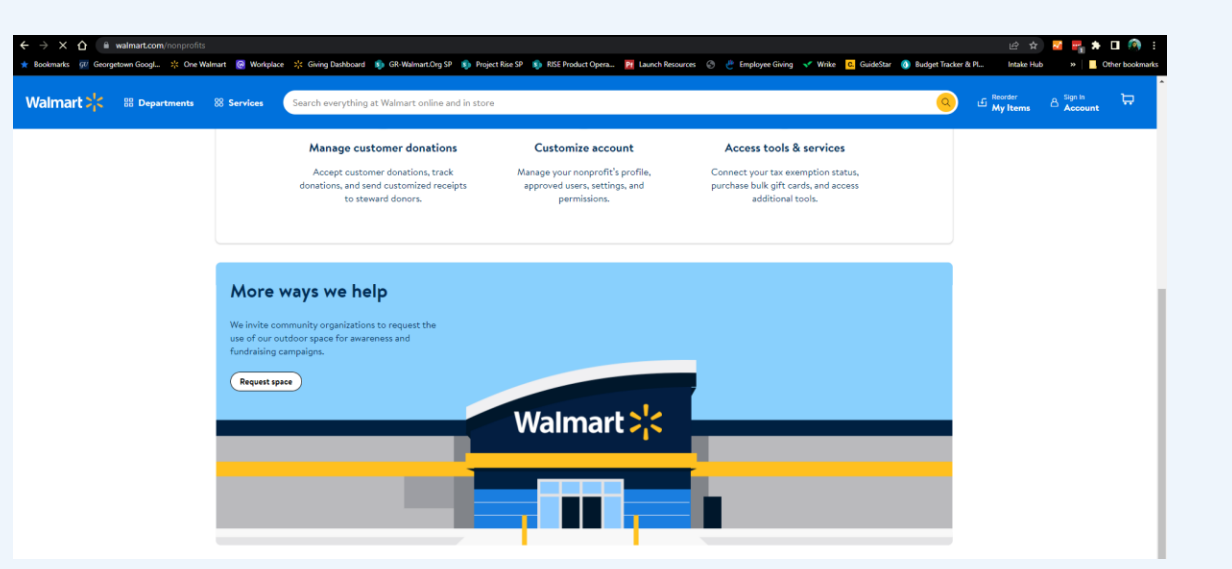

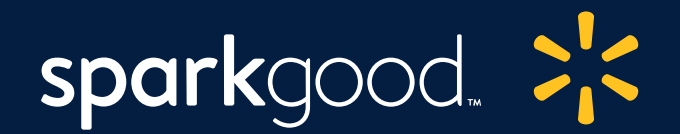

| The Walmart Space Reguest Tool allows local<br>request space outside of Walmart facilities for<br>fundability or community aureness camping<br>If your enail address is associated with a werf<br>Cyber Greats Franctione your organization (S)<br>Hy via do not use the organization associated<br>contact your organization is werfield on Fro<br>on Cyberguests FrontDoor<br>Select an organization to subm<br>request | rganizations to<br>the purpose of<br>de account in<br>all separat below.<br>ith your email,<br>atDioor? Check<br><b>it a space</b> |
|----------------------------------------------------------------------------------------------------|----------------------------------------------------------------------------------------------------|
| Panda Foundation                                                                                                    | >                                                                                                    |
| ABC                                                                                                    | >                                                                                                    |
| LSL Inc.                                                                                                    | >                                                                                                    |
| HYDRA CROSS                                                                                                    | >                                                                                                    |
| Add a new organization                                                                                                    |                                                                                                    |

### Account setup:

Step 2

Select your organization account (if any) or click "Add a new organization".

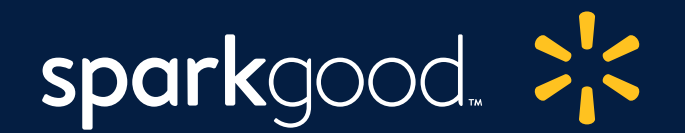

### Account setup:

#### Step 3

If you selected an organization, your organization and personal information will show up. Please review the details and click "Complete."

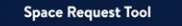

| Account                                                                                                    | Organizati                                                                                                  |
|----------------------------------------------------------------------------------------------------|----------------------------------------------------------------------------------------------------|
| It looks like you are an authorized us<br>organization. Please review the detai<br>please sign in to your Cybergrants Fr | er of a Cybergrants FrontDoor verified<br>Is below. To edit your organization details,<br>ont Door account. |
| Your organization                                                                                                    |                                                                                                    |
| PO BOX 0003                                                                                                    |                                                                                                    |
| Bentonville                                                                                                    |                                                                                                    |
| AR<br>30039-0117                                                                                                    |                                                                                                    |
| Back                                                                                                    | Complete                                                                                                    |

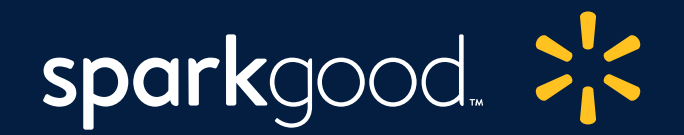

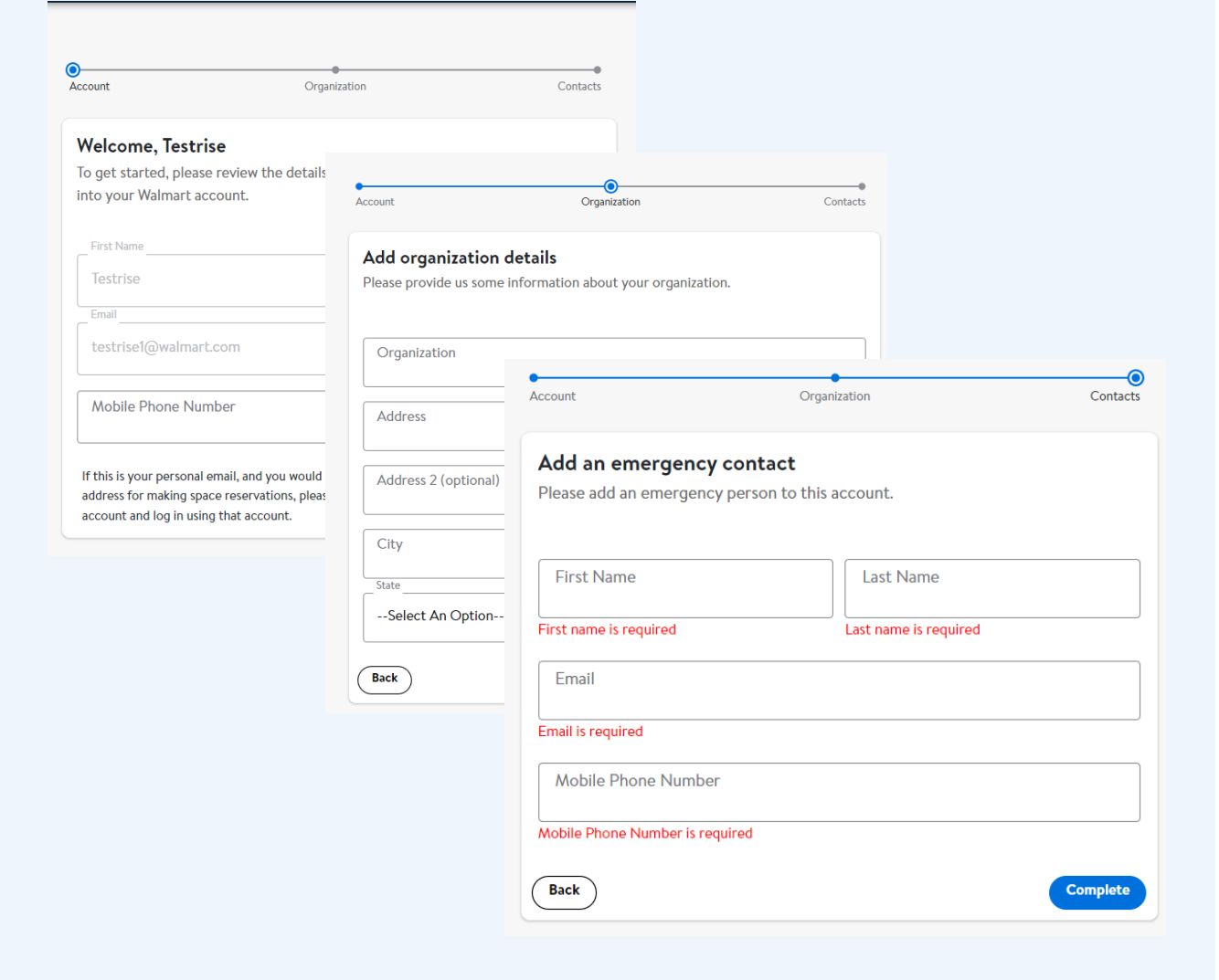

### Account setup:

Step 4

If you clicked "Add a new organization", please add your mobile phone number, organization details, and an emergency contact. Click "Complete" to create your space request account for this organization.

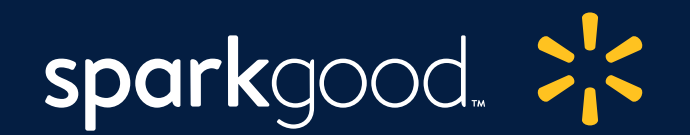

### Create a Space Request:

#### Step 5

Your account is created! Access your dashboard and click "Request a space."

#### Step 6

# Create your event. Then click "Continue"

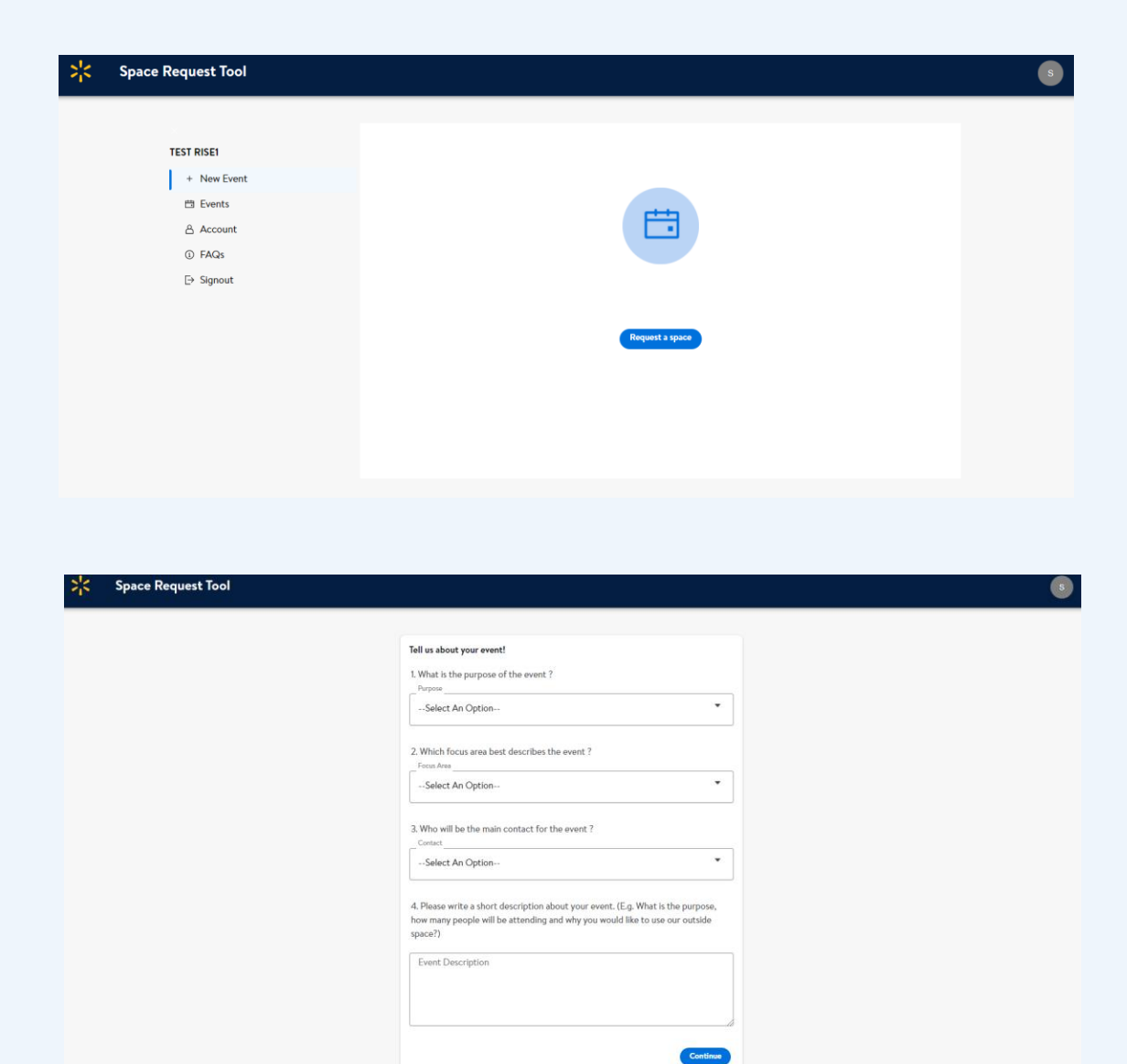

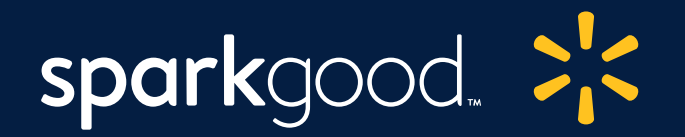

### Create a space request:

#### Step 7

Select the store location. Click "Continue".

#### Step 8

### Select the event space "Front Entrance of Store". Click "Continue."

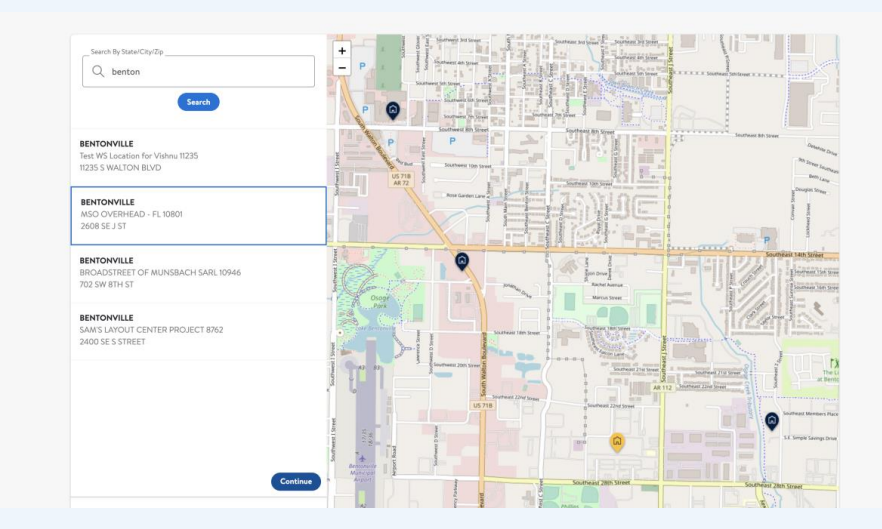

| BENTONVILLE - Location 32899 32899<br>2303 SW ILLINI AVE-AR-72713 | <u>Change</u> |
|-------------------------------------------------------------------|---------------|
| Choose a space for your event                                     |               |
| Dutside                                                           |               |
| Front Entrance of Store                                           |               |
| Store will assign space at check-in                               |               |
|                                                                   |               |
|                                                                   |               |

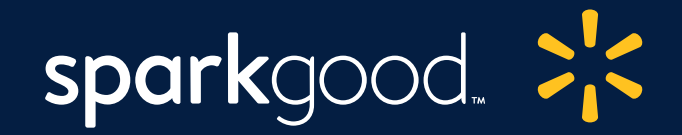

### Create a space request:

#### Step 9

Select the date and time for your space request. Click "**Continue**."

|                                 |    | F     | ebruary 20                                    | 22                   |    | /  |
|---------------------------------|----|-------|-----------------------------------------------|----------------------|----|----|
| Su                              | Mo | Tu    | We                                            | Th                   | Fr | Sa |
|                                 |    | 1     | 2                                             | 3                    | 4  | 5  |
| 6                               | 7  | 8     | 9                                             | 10                   | 11 | 12 |
| 13                              | 14 | 15    | 16                                            | 17                   | 18 | 19 |
| 20                              | 21 | 22    | 23                                            | 24                   | 25 | 26 |
| 27                              | 28 |       |                                               |                      |    | -  |
|                                 |    |       |                                               |                      |    |    |
|                                 |    |       |                                               |                      |    |    |
| Morning                         |    | (10:0 | 10 am - 06:00                                 | ) pm                 |    |    |
| Morning                         |    |       | 10 am - 06:00<br>D0 am - 12:00                | 0 pm                 |    |    |
| Morning<br>Afternoon            |    | (10:0 | 0 am - 06:00<br>00 am - 12:00                 | D pm                 |    |    |
| Morning<br>Afternoon            |    |       | 0 am - 06:00<br>00 am - 12:00<br>0 pm - 04:00 | ) pm<br>) pm         |    |    |
| Morning<br>Afternoon<br>Evening |    |       | 0 am - 06:00<br>00 am - 12:00<br>0 pm - 04:00 | ) pm                 |    |    |
| Morning<br>Afternoon<br>Evening |    |       | 0 am - 06:00<br>00 am - 12:00<br>0 pm - 04:00 | 0 pm<br>0 pm<br>0 pm |    |    |

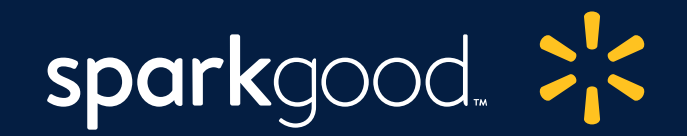

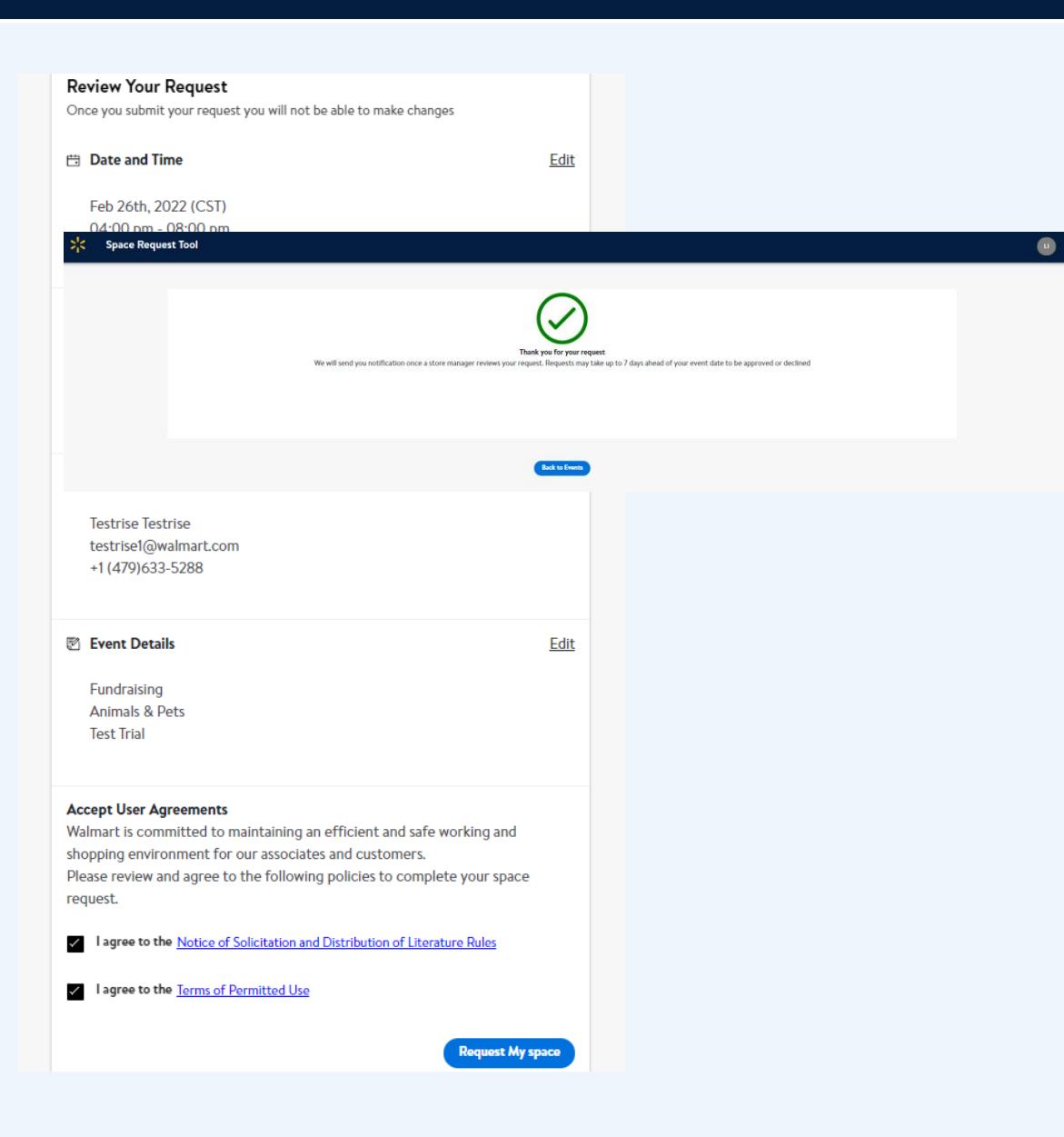

### Create a space request:

Step 10

Review user agreements, terms of use and space request details. Submit space request.

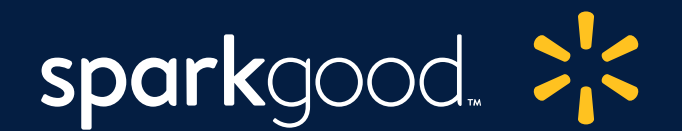

### View or Cancel Event:

### Step 12

From the menu, click "**Events**" to see upcoming events, pending requests or past events.

| uest Tool                                     |                                                                                 |         |                  |
|-----------------------------------------------|---------------------------------------------------------------------------------|---------|------------------|
|                                               |                                                                                 |         |                  |
| TESTRISE TESTRISE                             | Upcoming/Ongoing Events                                                         |         |                  |
| + New Event                                   |                                                                                 |         |                  |
| Account                                       |                                                                                 | No data |                  |
| <ul> <li>③ FAQs</li> <li>⇒ Signout</li> </ul> |                                                                                 |         |                  |
|                                               | Pending Requests                                                                |         |                  |
|                                               | Feb 26th Saturday, 2022 , 04:00 PM - 08:00 PM (CST)                             |         | Pending Approval |
|                                               | BENTONVILLE - MSO OVERHEAD - FL 10801<br>2608 SE J ST   Front entrance of store |         | >                |
|                                               | testrise                                                                        |         |                  |
|                                               | Past Events                                                                     |         |                  |
|                                               | Feb 25th Friday, 2022 , 08:00 AM - 12:00 PM (CST)                               |         | Rejected         |
|                                               | BENTONVILLE - MSO OVERHEAD - FL 10801<br>2608 SE J ST   Front entrance of store |         | >                |
|                                               | Laurie                                                                          |         |                  |

Space Re

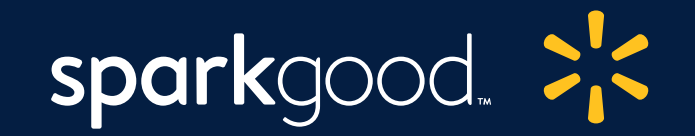

|                                                        |                                                                                                    | Event Details                                                                                                    | <u>Back</u> |
|--------------------------------------------------------|----------------------------------------------------------------------------------------------------|----------------------------------------------------------------------------------------------------|-------------|
| Space Request Tool<br>TESTRISE TESTRISE<br>+ New Event | Upcoming/Ongoing Events                                                                                                    | Date and Time<br>Feb 26th, 2022 (CST)<br>04:00 PM - 08:00 PM                                                                                                    |             |
| C Events<br>A Account<br>© FAQs<br>E- Signout          | Pending Requests Peb 26th Saturday, 2022, 04:00 PM - 08:00 PM (CST) BENTONVILE - MSO OVERHEAD - FL (080) 2408 SE JST [Front entrance of store textrine Past Events Peb 25th Friday, 2022, 08:00 AM - 12:00 PM (CST) BeNTONVILE - MSO OVERHEAD - FL 10801 2408 SE JST [Front entrance of store | Image: Constraint of the second second s | •           |
|                                                        | Laute                                                                                                    | Event Details<br>Fundraising<br>Animals & Pets<br>Test Trial<br>Cancel Event                                                                                                    |             |

### View or cancel event:

Step 13

# To cancel a pending request, click on the event. Click "**Cancel Event**."

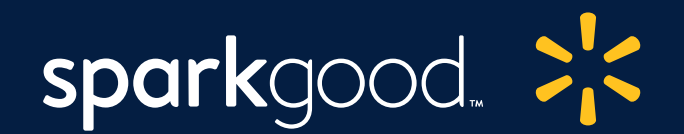

### After event:

### Step 14

After your event: Check out of event and provide some feedback.

| rise testrise | Event Details                                                                                                    | back |
|---------------|----------------------------------------------------------------------------------------------------|------|
| + New Event   |                                                                                                    |      |
| 🗄 Events      | ×                                                                                                    |      |
| Account       | $\oslash$                                                                                                    |      |
| FAQs          | You are checked out<br>Your store manager will see you shortly                                                                                                    |      |
| ∋ Signout     |                                                                                                    |      |
|               | IN THE PART OF THE PART OF THE |      |
|               | Blood Drives/Health<br>Activities<br>test                                                                                                    |      |

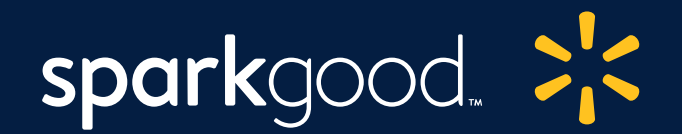

| Fill Date and Time                                                                                                    |                                                                                                    |
|----------------------------------------------------------------------------------------------------|----------------------------------------------------------------------------------------------------|
| X<br>We would love to share your story<br>Please share a picture of your event with us!                                                                                      | Spaces for Good                                                                                                    |
|                                                                                                    | ×                                                                                                    |
| Choose file                                                                                                    | Tell us about your event<br>We would love to share your story We would love to share<br>your story<br>1. How many volunteers were at your event? |
|                                                                                                    | 10                                                                                                    |
| I hereby give Walmart permission to use my<br>social media post(s) in connection with RISE,                                                                                  | 2. How many visitors attended your event?                                                                                                    |
| to include name, voice, moving images,<br>photographs, videos and likeness for the<br>purpose of posting on Walmart's social<br>media relating to RISE. I hereby release and | 3. What topic did your event cover?                                                                                                    |
| discharge Walmart from any and all claims<br>arising out of use of my posts.                                                                                                 | 4. Was the space reservation tool easy to use?                                                                                                   |
| Back • • • Next                                                                                                    | Yes                                                                                                    |
|                                                                                                    | Back • •   Done                                                                                                    |
|                                                                                                    | Activities<br>test                                                                                                    |
|                                                                                                    | View Rating Take impact surve                                                                                                    |

### After event:

Step 15

After your event: Share a photo and tell us about your event.

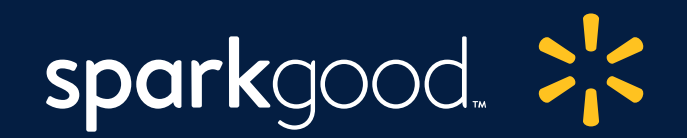

### After event:

Step 16

Take the impact survey.

| Even | nt Details back                                                                                |                           |
|------|------------------------------------------------------------------------------------------------|---------------------------|
| 13   | Date and Time<br>Jan 23rd; 2022 (CST)<br>10:00 AM - 06:00 PM                                   |                           |
| â    | Store and Space Location<br>BENTONVILLE - 10801<br>2608 SE J ST<br>AN 7272-3724<br>Parking Lot |                           |
| ¢    | Main Contact<br>testrise testrise<br>testrisel@walmart.com                                     | ba                        |
| Ø    | Event Details<br>Blood Drives/Health<br>Activities<br>test                                     |                           |
|      | View Rating Take impact survey                                                                 | ager and associates?      |
|      | 3. Did you advertise your event on social media? Pleas<br>Facebook<br>Twitter                  | ee check all that applies |
|      | Tik Tok ????? LinkedIn                                                                         |                           |
|      | 4. Do you use other Walmart community tools? Please Registry for Good Local Community Grants   | e check all that applies  |
|      | Grants through the Volunteer Portal                                                            | Submit survey             |

+ New Even

Account
 ⑥ FAQs
 ➢ Signout

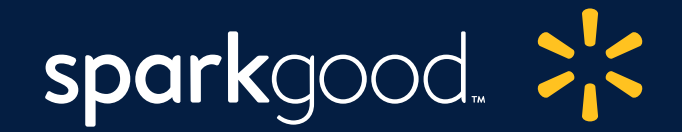

### Manage account settings:

| * |                                                                                    | Spaces for Good                                                                                                    |                                                                                                    |                                   |
|---|------------------------------------------------------------------------------------|----------------------------------------------------------------------------------------------------|----------------------------------------------------------------------------------------------------|-----------------------------------|
|   | test10 test10                                                                      | Your Personal info                                                                                                    | Your Organization                                                                                                    |                                   |
|   | <ul> <li>□ Events</li> <li>□ Account</li> <li>□ FAQs</li> <li>□ Signout</li> </ul> | Full Name<br>Lett10 Lett10<br>Enail<br>test10@walmart.com<br>Proce Edit<br>398624278340<br>To change Organization sign in to your<br>CyberGrants FrostDoor account | Orgenitation<br>WMTTEST DRG INC - TE - 1<br>Address<br>1 MAIRN ST<br>CA, 10000-1000<br>Phone<br>To change Organizatio<br>CyberGrants Front | n sign in to your<br>Dear account |
|   |                                                                                    | Organization Contact List<br>select a Contect<br>test10 test10<br>Full Name<br>test10 test10<br>Full<br>test10[giva/mart.com<br>Prove                              | Communications Choose how we can send updates about y Receive Email updates                                                                | our requests and events           |

### Step 17

View account settings (verified CyberGrants FrontDoor nonprofit account).

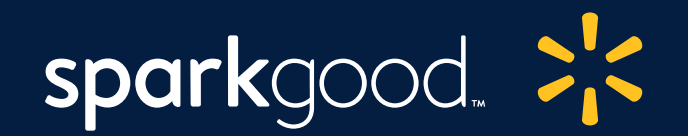

### Manage account settings:

### Step 18

View account settings (all other local organization account).

| TESTRISE TESTRISE                                    | Your Personal Information                                                                                                    | Your Organization Edit                                             |
|------------------------------------------------------|----------------------------------------------------------------------------------------------------|--------------------------------------------------------------------|
| + New Event<br>Events<br>Account<br>O FAQs<br>Gynout | Full Name<br>Testrise Testrise<br>Email<br>testrise1@walmart.com<br>Phone <u>Edit</u><br>+1 (122)323-2324<br>To edit your personal information sign into Walmart Account | Organization<br>Test pari<br>Address<br>test<br>test<br>AK , 56008 |
|                                                      |                                                                                                    |                                                                    |
|                                                      | Emergency Contact                                                                                                    | Communications                                                     |

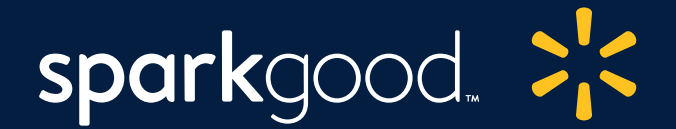

# Additional resources:

**Frequently Asked Questions** 

Promotional Tools

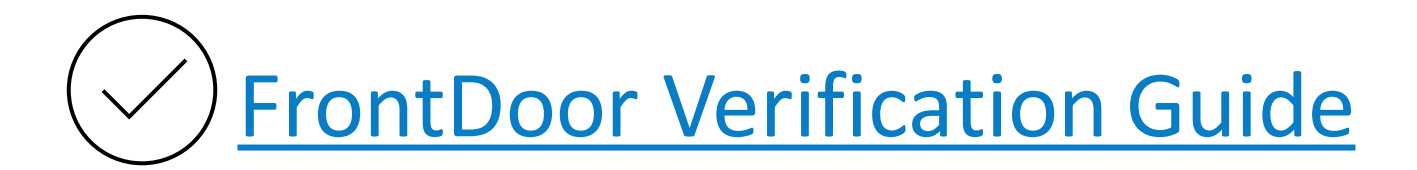

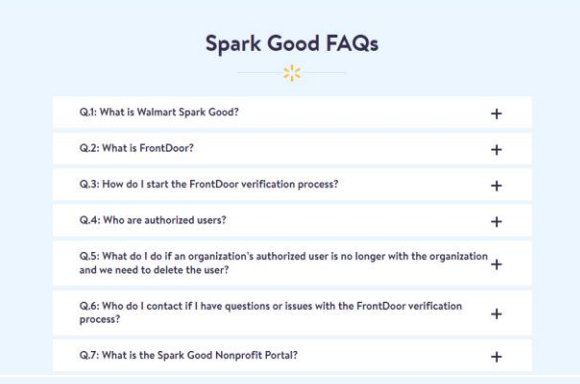

Note: Scroll down to the bottom of the program page for the FAQs

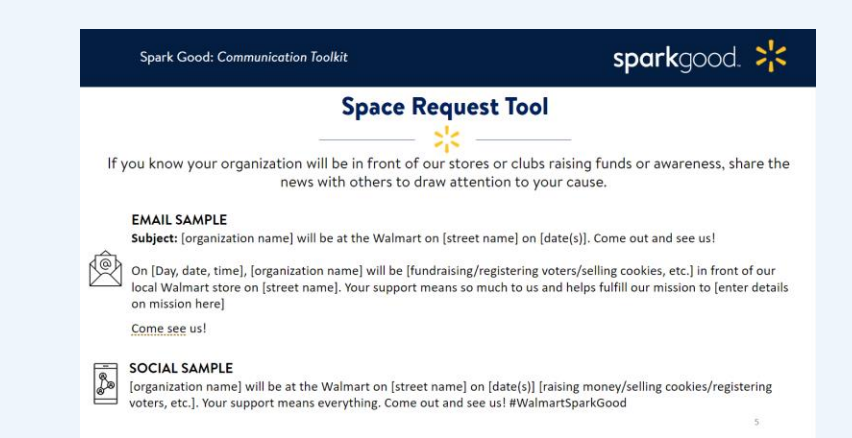